## GCIS and the BRIDGE Advisement Checklist Activities 11th Grade (Task 18:11-4): "Dual Enrollment"

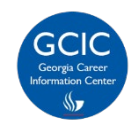

Georgia Career Information Center, through its Georgia Career Information System (GCIS), provides current and accurate occupational and educational information to schools and agencies throughout Georgia in order to help young people and adults make informed career choices.

## How Do I Complete My BRIDGE Advisement Checklist Activity in GCIS?

- 1. Log into your student portal provided by your school district.
- 2. Click on SLDS Portal on your dashboard. (The link name may vary depending on your SIS.)
- 3. Click the **My Career Plan** image. [This button will take you to the Georgia Career Information System (GCIS)].

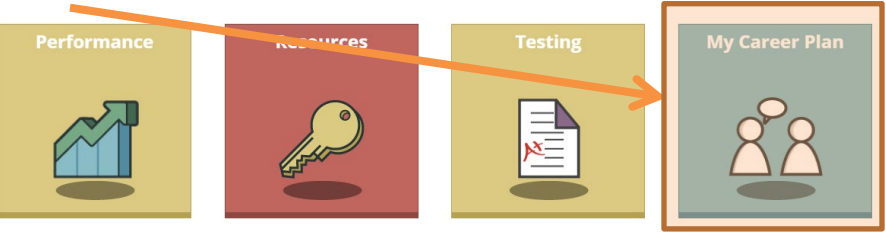

4. Click Dual Enrollment to explore the information about Dual Enrollment options in the state.

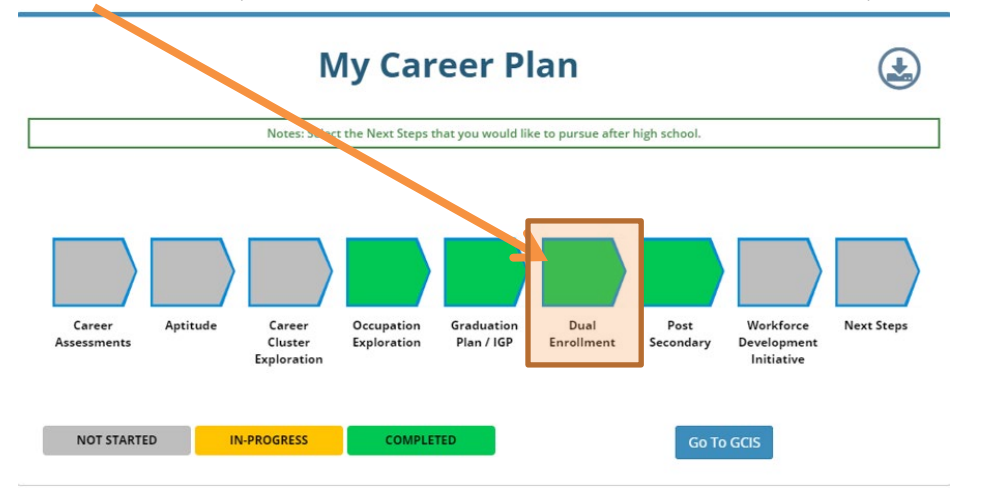

5. Click Read about Dual Enrollment.

|    | Dual Enrollment Program<br>Status : Not Started | 3 |
|----|-------------------------------------------------|---|
| Du | al Enrollment - GCIS                            |   |
| No | data available.                                 |   |
|    |                                                 |   |
| Re | ad about Dual Enrollment                        |   |

6. Your teacher, counselor, or career advisor will share information about Dual Enrollment opportunities with you.

Effective: October 2019

7. (This step is required to receive any credit!) Click the box to the left of the grade level when you expand your awareness about Dual Enrolment. (Remember, you can only choose your current grade level.) Click Save Information\*.

| DUAL ENROLLMENT                                                                                                    | y Dual Enrollment Schools 🛛 🕻 Help & Tutorials 🗍 🖨 Print                                                                                                    |
|----------------------------------------------------------------------------------------------------|----------------------------------------------------------------------------------------------------|
| In what grade(s) di  you learn about "DUAL ENROLLMENT"?<br>brade 8<br>brade 9<br>brade 10<br>brade 9<br>brade 11<br>Save Information<br>What plans do you have with Dual Enrollment?<br>Save Information<br>Insert Today's Date                                                                  | <ul> <li>(The following steps are optional.)</li> <li>9. Enter any comments in the textbox about your plans for Dual Enrollment.</li> <li>10. Click Save Information.</li> <li>11. Click Insert Today's Date to add a date to your comments. You can do this each time you update your comments.</li> </ul> |
| Resources for "Dual Enrollment (DE)"                                                                                                    |                                                                                                    |
| Dual Enrollment (DE) encompasses the dual enrollment options available to high school studen                                                                                                    | ents.                                                                                                    |
| Georgia Department of Education <ul> <li><u>Transition Career Partnerships, Dual Enrollment/Dual Credit</u></li> </ul> <li>GAfutures <ul> <li><u>Dual Enrollment (DE)</u></li> </ul> </li> <li>Technical College System of Georgia <ul> <li>Technical College System of Georgia</li> </ul> </li> | 12. To learn more about<br>Dual Enrollment, click<br>any of the links to<br>view the resources                                                                                                    |
| University System of Georgia (USG) <ul> <li><u>DE and other Opportunities for High School Students</u></li> </ul>                                                                                                    |                                                                                                    |
| Georgia Dual Enrollment Options and Strategies for Success <ul> <li><u>Dual Enrollment PowerPoint</u></li> </ul>                                                                                                    |                                                                                                    |

13. In the upper right corner, click **My Dual Enrollment Schools** to view Georgia school(s) where you can earn dual enrollment credit.

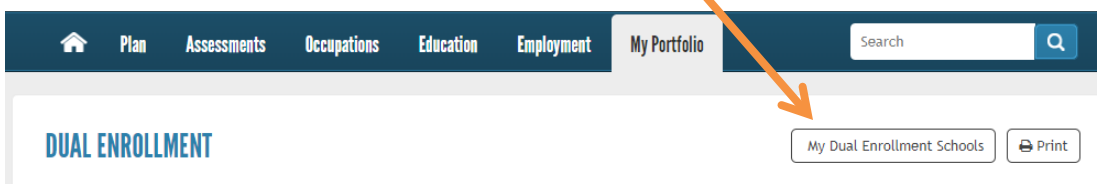

14. Click the box to the left of the schools that interest you for Dual Enrollment opportunities. (Please note these clicks does not fulfill the 11<sup>th</sup> Grade: 3 Postsecondary Schools activity.)

## **MY DUAL ENROLLMENT SCHOOLS**

🗲 Re

Please select your preferred "DUAL ENROLLMENT" school(s).

## University System of Georgia (USG) and Technical College System of Georgia (TCSG) schools

| Abraham Baldwin Agricultural College (USG)             | University of North Georgia (USG)             |
|--------------------------------------------------------|-----------------------------------------------|
| Albany State University (USG)                          | Iniversity of West Georgia (USG)              |
| 🗹 Atlanta Metropolitan State College (USG)             | 🔲 Yaldosta State University (USG)             |
| 🖉 Augusta University (USG)                             | ✓. Ibany Technical College (TCSG)             |
| Clayton State University (USG)                         | ✓ Athens Technical College (TCSG)             |
| College of Coastal Georgia (USG)                       | 🕑 Atlanta Technical College (TCSG)            |
| Columbus State University (USG)                        | ✓ Jugusta Technical College (TCSG)            |
| ✓ Palton State College (USG)                           | Central Georgia Technical College (TCSG)      |
| East Georgia State College (USG)                       | Chattahoochee Technical College (TCSG)        |
| ✓ Fort Valley State University (USG)                   | Coastal Pines Technical College (TCSG)        |
| Georgia College & State University (USG)               | Columbus Technical College (TCSG)             |
| ✓ Georgia Gwinnett College (USG)                       | Georgia Northwestern Technical College (TCSG) |
| Georgia Highlands College (USG)                        | 🖉 Georgia Piedmont Technical College (TCSG)   |
| Georgia Institute of Technology (USG)                  | Gwinnett Technical College (TCSG)             |
| ✓ Georgia Southern University (USG)                    | anier Technical College (TCSG)                |
| Georgia Southwestern State University (USG)            | 🕑 North Georgia Technical College (TCSG)      |
| Georgia State University (USG)                         | Conee Fall Line Technical College (TCSG)      |
| ✓ Gordon State College (USG)                           | Ogeechee Technical College (TCSG)             |
| Cennesaw State University (USG)                        | avannah Technical College (TCSG)              |
| Aedical College of Georgia at Augusta University (USG) | outh Georgia Technical College (TCSG)         |
| Hiddle Georgia State University (USG)                  | outheastern Technical College (TCSG)          |
| Perimeter College at Georgia State University (USG)    | outhern Crescent Technical College (TCSG)     |
| 🔲 iavannah State University (USG)                      | outhern Regional Technical College (TCSG)     |
| iouth Georgia State College (USG)                      | Vest Georgia Technical College (TCSG)         |
| University of Georgia (USG)                            | □ Viregrass Georgia Technical College (TCSG)  |

15. Click Save checked USG and TCSG Schools to store your options.

\*Please be sure to click **Save Information** on the Dual Enrollment page to receive full credit for completing the activity. Failure to do so will result in no credit.

🐵 Congratulations! You completed this activity. 🕹